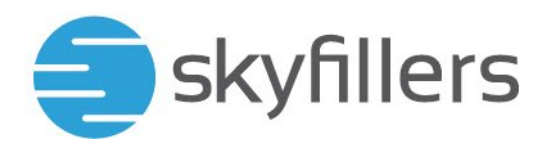

## HOSTED EXCHANGE – EINRICHTUNG EINER MAILBOX AUF IPHONE UND IPAD

Skyfillers Kundenhandbuch

Ab Version iOS 18.0

## INHALT

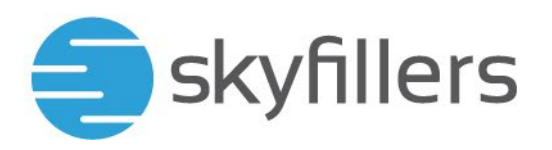

## MAILBOX IN MAIL EINRICHTEN

Voraussetzung ist, dass die Mailbox im Hosted Exchange per Autodiscover zugeordnet und die Berechtigung "Senden als" eingerichtet ist.

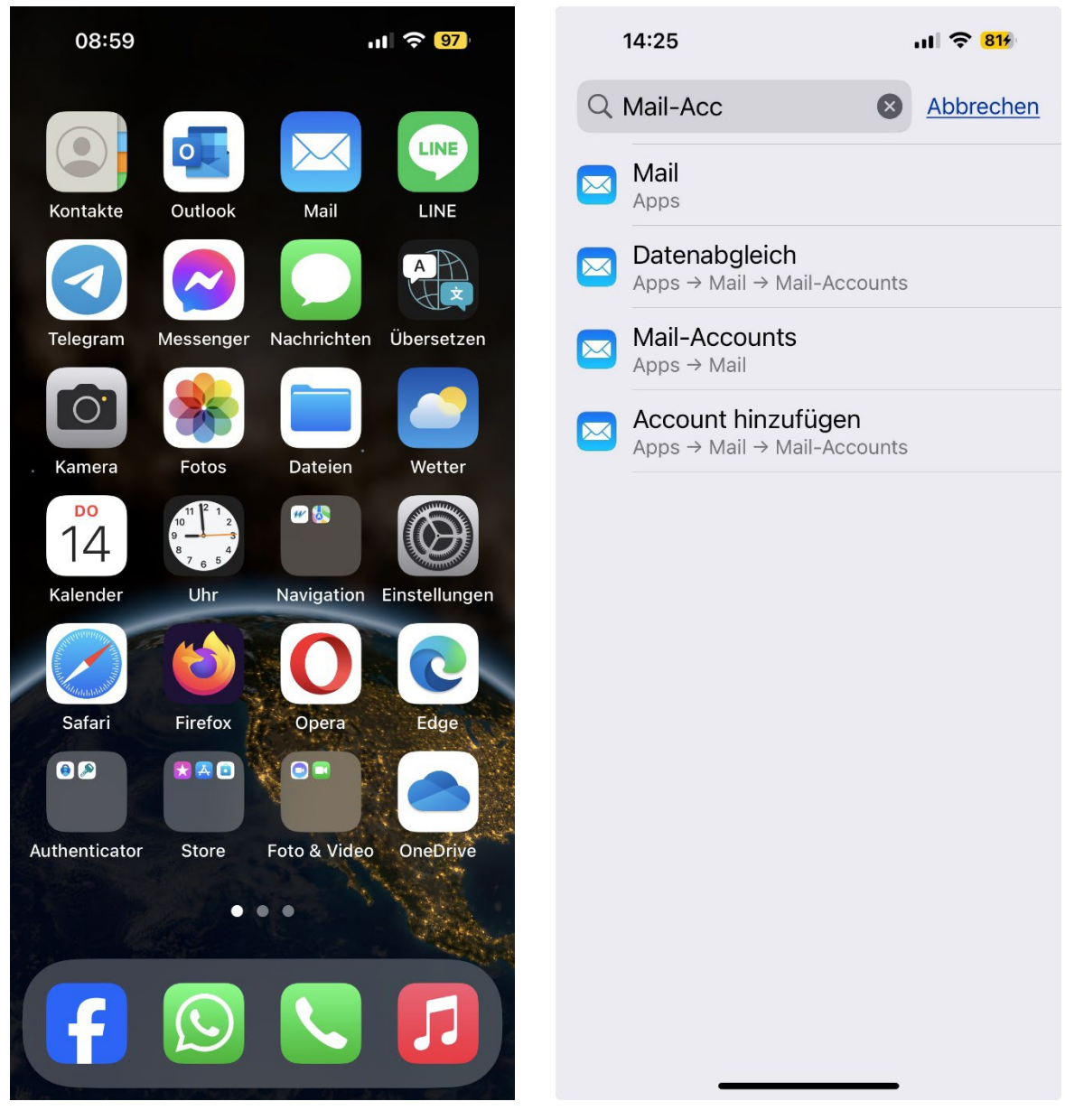

Wählen Sie Einstellungen auf dem Home-Screen aus

suchen Sie nach Mail-Accounts und wählen Sie dann **Account hinzufügen** 

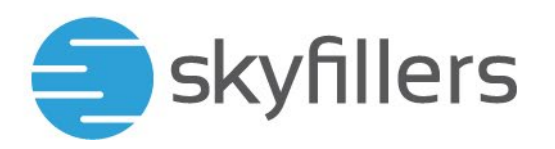

|   | 09:01                                            | ul 🗢 <mark>97</mark> | 12:44                     | 🗢 74  |
|---|--------------------------------------------------|----------------------|---------------------------|-------|
| < | Mail Accounts                                    |                      | < Accounts Account hinzuf | ügen  |
|   | ACCOUNTS                                         |                      |                           | . d   |
|   | iCloud<br>iCloud Drive, Kontakte und 5 weitere   |                      |                           | DL    |
|   | Outlook<br>Mail, Kontakte, Kalender, Erinnerunge | ><br>en, Notizen     | Microsoft Exch            | lange |
|   | Mail                                             | >                    | Googl                     | e     |
|   | Mail                                             | >                    | yahoo                     |       |
|   | Mail                                             | >                    |                           |       |
|   | Mail                                             | >                    | AUI.                      |       |
|   | Account hinzufügen                               | >                    | 💶 Outlook                 | .com  |
|   | Datenabgleich                                    | Aus >                | Andere                    |       |
|   |                                                  |                      |                           |       |
|   |                                                  |                      |                           |       |
|   |                                                  |                      |                           |       |
|   |                                                  |                      |                           |       |
|   |                                                  |                      |                           | _     |

Wählen Sie Account hinzufügen

Wählen Sie Microsoft Exchange als Kontotyp

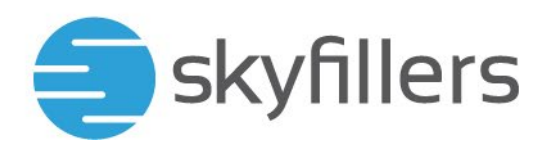

09:22 .... 穼 <mark>95</mark> 09:02 ы 🔶 <mark>96</mark> Abbrechen Exchange Weiter Abbrechen Ihre E-Mail-Adresse E-Mail Name der Mailbox Beschreibung Sicherheits-Durch Hinzufügen eines Exchange-Accounts kann der: die Exchange-Admin dein Gerät entfernt verzögerung verwalten. Der:die Admin kann Beschränkungen hinzufügen oder entfernen sowie Daten auf deinem Gerät fernlöschen. starten, um Exchange-Geräte-ID einen Exchange-Account hinzuzufügen? Eine Sicherheitsverzögerung i t ü q W е r Ζ u 0 р ist erforderlich, bevor du einen Exchange-Account hinzufügen ö ä f S d h j k а g kannst, da der Schutz für gestohlene Geräte aktiviert ist und das iPhone У Х С ٧ b n m  $\otimes$ 仑 sich nicht an einem vertrauten Ort befindet. (\_\_\_\_\_\_ ¢ 123 Leerzeichen Die Sicherheitsverzögerung b Ŷ wird eine Stunde dauern. Ohne Sicherheitsverzögerung geht es hier weiter.

Wenn Sie die neuen Sicherheitseinstellungen auf Ihrem iPhone aktiviert haben, kommt dieser Hinweis. Informationen dazu finden sie unter: https://support.apple.com/de-de/HT212510

Geben Sie Ihre E-Mail-Adresse ein und eine beliebige Beschreibung der Mailbox ein. Tippen Sie auf Weiter.

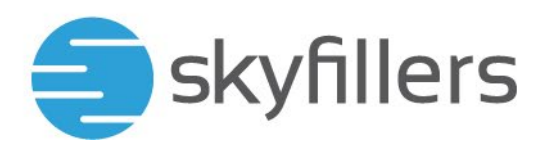

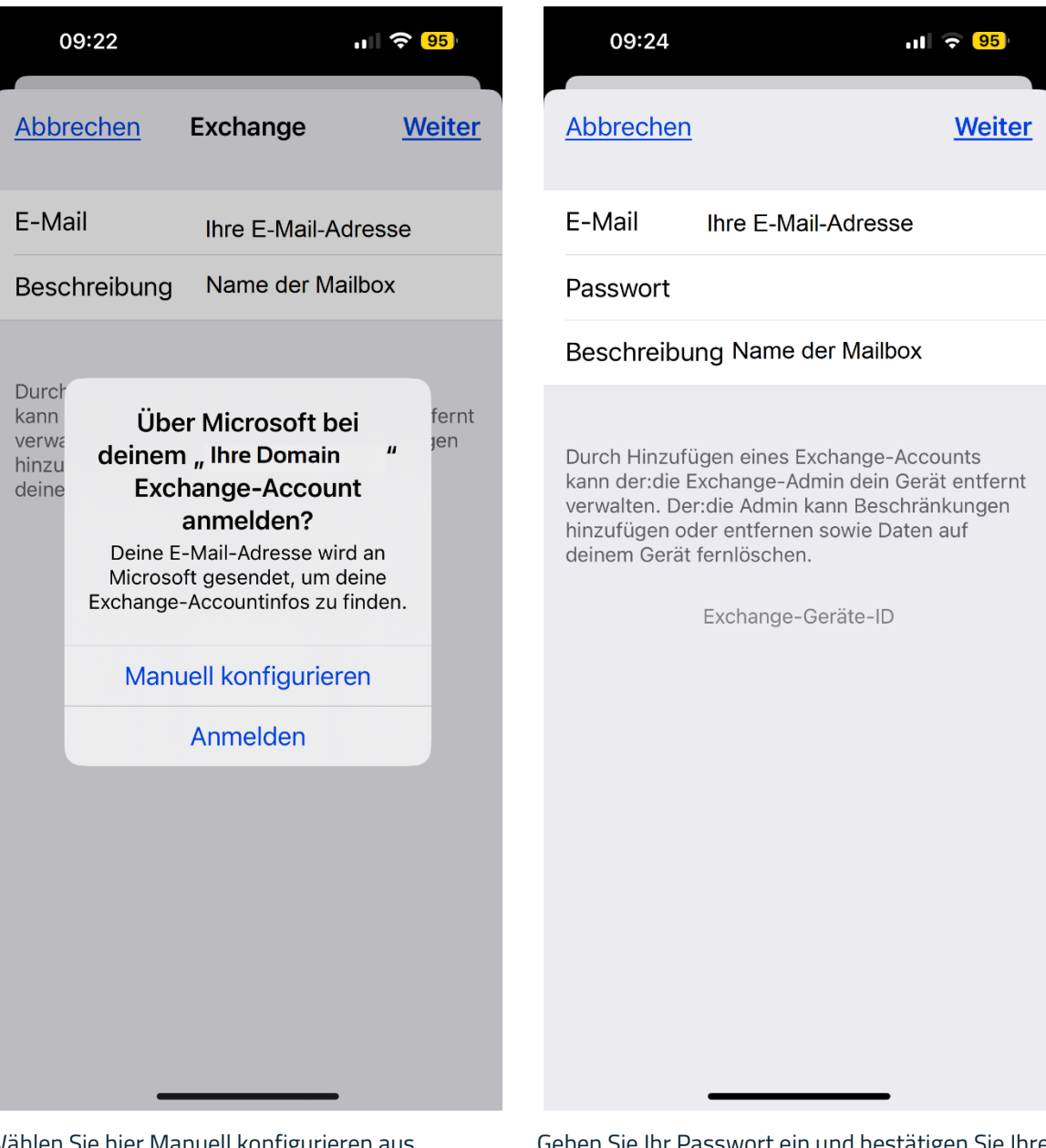

Wählen Sie hier Manuell konfigurieren aus.

Geben Sie Ihr Passwort ein und bestätigen Sie Ihre Eingaben mit Weiter,

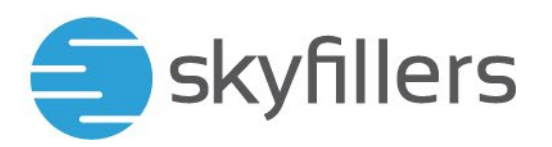

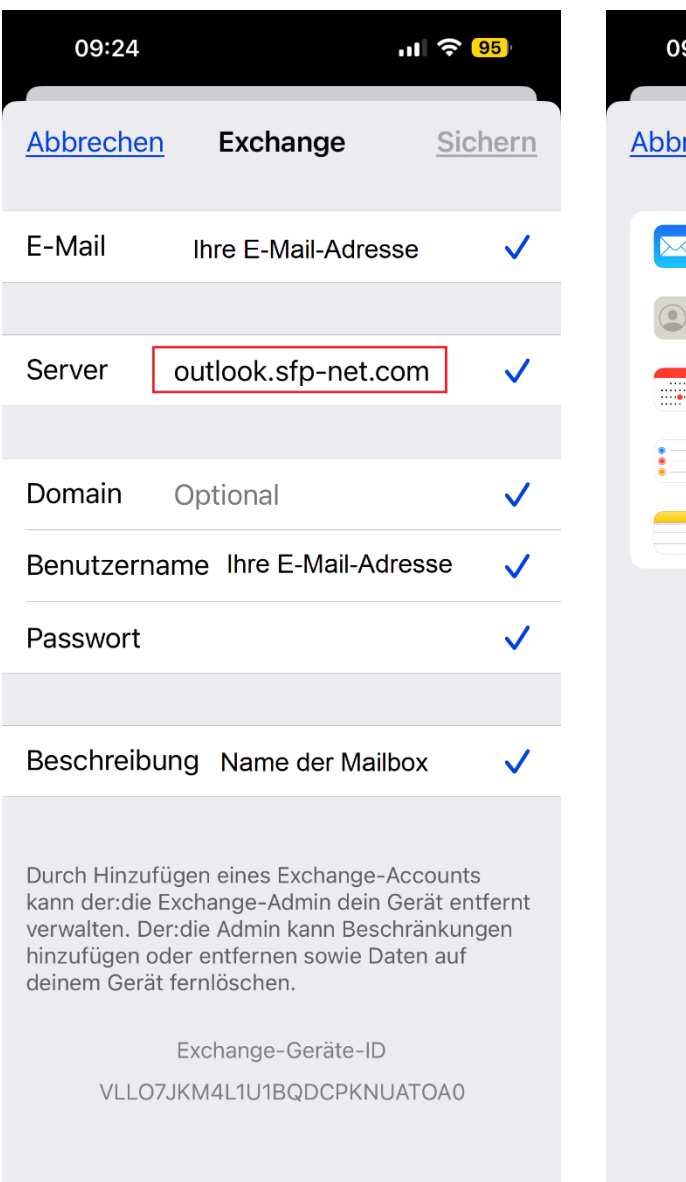

Beim Server geben Sie outlook.sfp-net.com ein, geben Sie Ihr Passwort nochmals ein und tippen Sie auf Sichern. 09:25
Mailaccount

Abbrechen
Mailaccount

Mail
1

Mail
1

Kontakte
1

Kalender
1

Erinnerungen
1

Notizen
1

Wählen Sie aus, was mit diesem Smartphone synchronisiert werden soll, dann tippen Sie auf Sichern. Die Mailbox ist eingerichtet